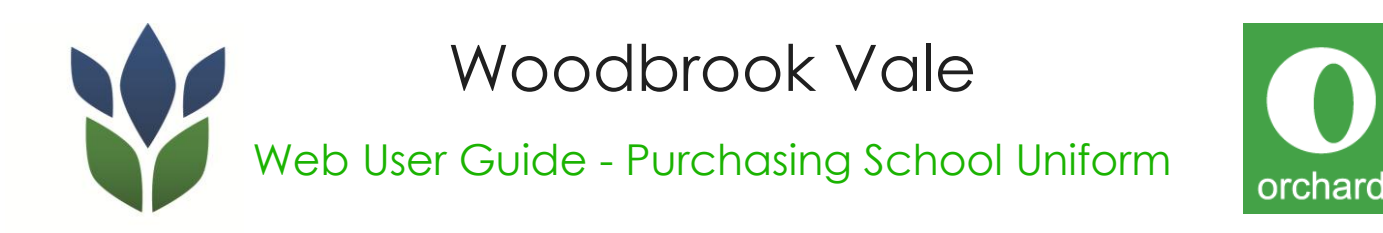

If you are unable to purchase items online (e.g. no computer access) please contact Mrs Jenny Hibberd in the Student Office on 01509 557560 ext 135.

1. To access the **New School Uniform** link on the Woodbrook Vale School website click on the **Parents** tab and then **New School Uniform** 

| Woodbrook Vale High School<br>Caring for Success<br>"An 11-16 Arts and Science Academy" |         |                    |      |            |                                                               |           |            | P marti |
|-----------------------------------------------------------------------------------------|---------|--------------------|------|------------|---------------------------------------------------------------|-----------|------------|---------|
| Home Cu                                                                                 | miculum | School Information | News | Admissions | Parents                                                       | User Area | Contact Us |         |
| View<br>our<br>Prospectus                                                               |         | News               |      | N.C        | New School Uniform<br>Home School<br>Term Dates<br>School Day |           |            | 2       |
|                                                                                         |         |                    |      | Ale ?      |                                                               |           | AA         |         |

- 2. On the New School Uniform page click on the link 'Please click here' and you will be automatically redirected to the Orchard Clothing website.
- 3. Click on the garment required, choose size and quantity and click 'ADD TO BASKET'
- 4. Select 'CONTINUE SHOPPING' for more garments or select 'CHECKOUT'
- 5. Once you get to the delivery options page, you can either choose delivery to school (free of charge) or home delivery (from £4.95) and select 'CHECKOUT'
- 6. Select new online customer and register yourself with the website
- 7. Once the necessary details are entered, the next screen will display the summary of your order.
- 8. Once you 'tick' and agree with the terms and conditions, select payment method, 1) Credit/Debit card (complete details) or 2) by post.
- 9. The final screen will give you the order confirmation and if you're paying by cheque, print the page and send it to Orchard Clothing Limited at the address provided.